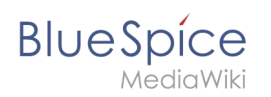

## Spellchecker

In BlueSpice gibt es eine Rechtschreibprüfung. Voraussetzung dafür ist ein installiertes Wörterbuch in der entsprechenden Sprache. Diese findet man im Browsermenü bei den Add-ons.

Sobald die Wörterbücher installiert sind, kann die Rechtschreibprüfung aktiviert werden.Um in das Menü für die Prüfung zu gelangen, nutzen Sie bitte:

- Firefox: Shift+Rechtsklick
- Chrome: Strg+Rechtsklick

In diesem Menü können Sie die Rechtschreibprüfung aktivieren oder deaktivieren, die Sprache auswählen und dort finden Sie auch Alternativvorschläge.

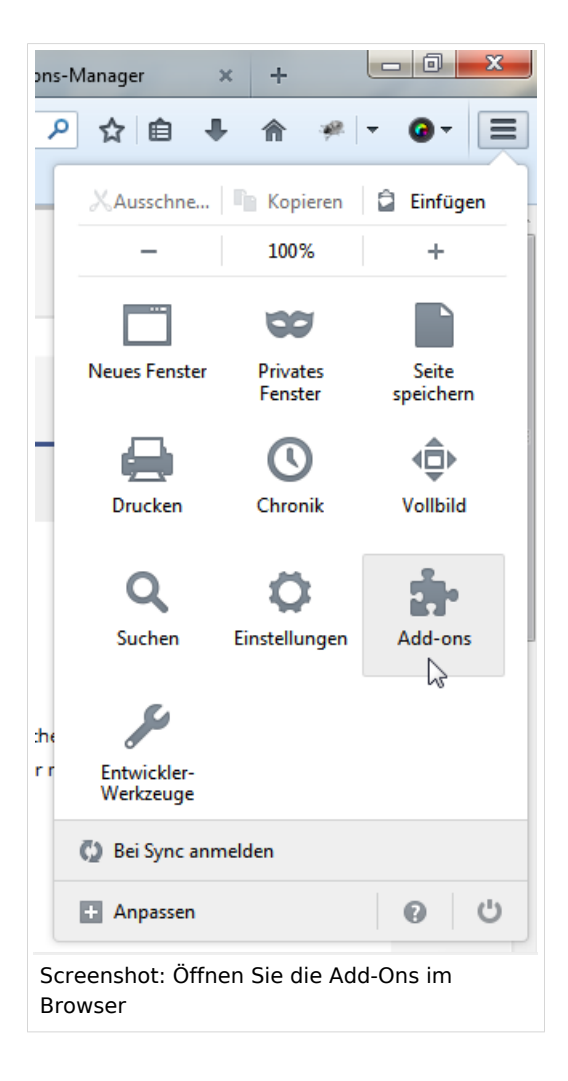

## Spellchecker

| Deutsches Wörterbuch 2.0.3                                                                                                    | BlueSpice |  |  |  |  |  |  |  |
|----------------------------------------------------------------------------------------------------|-----------|--|--|--|--|--|--|--|
| Add-ons suchen   Image: Deutsches Wörterbuch (neue Rechtschreibung) für die Rechtschreibung) für die Rechtschreibung) | Mealawiki |  |  |  |  |  |  |  |

Screenshot: Suchen und aktivieren Sie die gewünschten Spellchecker/ Wörterbuch

|                                                                                                    |                                                                                   | _                                                              |                                                                         | v                                                                          | 4.                                                                 |                                      |                                                                     |                                                      |                                                                                 |                                                                                                    |                                 |                                                                           |
|----------------------------------------------------------------------------------------------------|-----------------------------------------------------------------------------------|----------------------------------------------------------------|-------------------------------------------------------------------------|----------------------------------------------------------------------------|--------------------------------------------------------------------|--------------------------------------|---------------------------------------------------------------------|------------------------------------------------------|---------------------------------------------------------------------------------|----------------------------------------------------------------------------------------------------|---------------------------------|---------------------------------------------------------------------------|
| B I                                                                                                    | <del>S</del>                                                                      | h2                                                             | ┙                                                                       | ::                                                                         | <b>E</b> 2                                                         | ) ×                                  | : 🖛                                                                 |                                                      |                                                                                 |                                                                                                    |                                 |                                                                           |
| {Trans]<br>NOTOC<br>{DISPLJ<br>n Blues<br>ntspred<br>obald d<br>u gelar<br>FireFc<br>Chrome<br>n diese<br>ie auch | AYTIT<br>Spice<br>chende<br>lie We<br>ngen,<br>ox: Sl<br>s: St<br>m Men<br>h Alte | }<br>gibt<br>en Sp<br>nutz<br>hift+<br>rg+Re<br>nu kö<br>ernat | chts<br>; es o<br>orachd<br>chùch<br>en S:<br>Rechts<br>innen<br>civvo: | chrei<br>eine<br>e. Di<br>er ir<br>ie bi<br>tskli<br>klick<br>Sie<br>rschl | lbprü<br>Rech<br>iese<br>nstal<br>itte:<br>ick<br>c<br>die<br>äge. | fung<br>tsch<br>find<br>lier<br>Rech | <pre>}}<br/>reibpu<br/>let man<br/>t sind<br/>tschreitschreit</pre> | . Vorausse<br>rowserment<br>n die Recl<br>fung aktiv | be                                                                              | ng dafür ist ein installier<br>Webbrowser<br>Zu Benutzerwörterbuch hinzufügen<br><u>R</u> ückgängig<br><u>A</u> usschneiden<br><u>K</u> opieren<br><u>E</u> infügen<br><u>L</u> öschen<br>Alles <u>m</u> arkieren<br>Google-Suche nach "Browsermenü" | n.t                             | Wörterbuch in der<br>Jm in das Menü für die F<br>che auswählen und dort f |
|                                                                                                    |                                                                                   |                                                                |                                                                         |                                                                            |                                                                    |                                      |                                                                     |                                                      | ✓                                                                               | Rechtschreibung prüfen                                                                                                    |                                 | Englisch (Versiniste Staaten von A                                        |
|                                                                                                    |                                                                                   |                                                                |                                                                         |                                                                            |                                                                    |                                      |                                                                     |                                                      |                                                                                 | Element untersuchen (Q)                                                                                                    | •                               | Deutsch (Deutschland)                                                     |
|                                                                                                    |                                                                                   |                                                                |                                                                         |                                                                            |                                                                    |                                      |                                                                     |                                                      | <ul> <li>Element mit Firebug untersuchen</li> <li>Awesome Screenshot</li> </ul> |                                                                                                    | <u>W</u> örterbücher hinzufügen |                                                                           |

## Links

• Firefox Hilfe